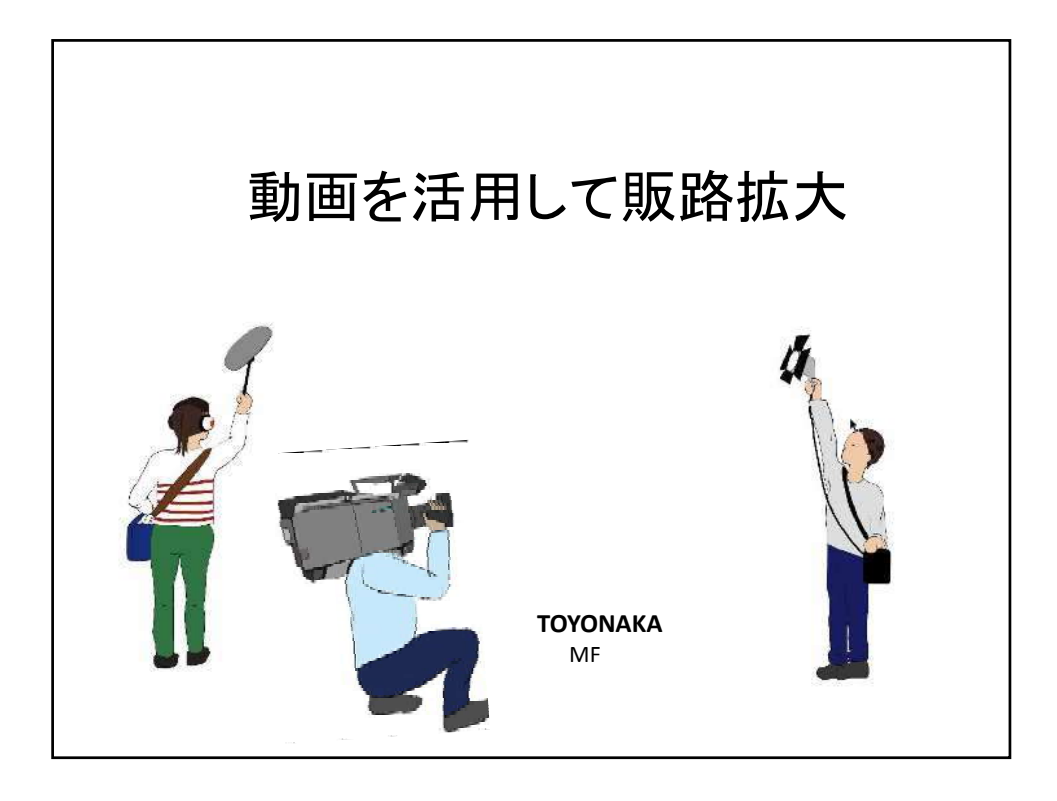

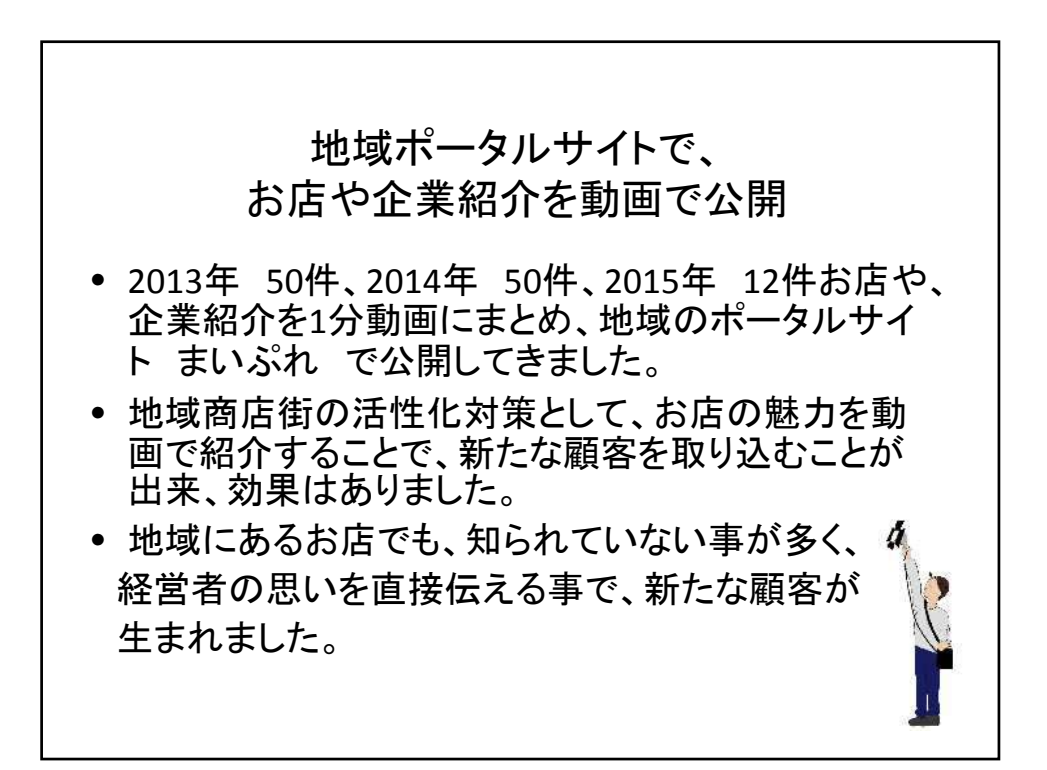

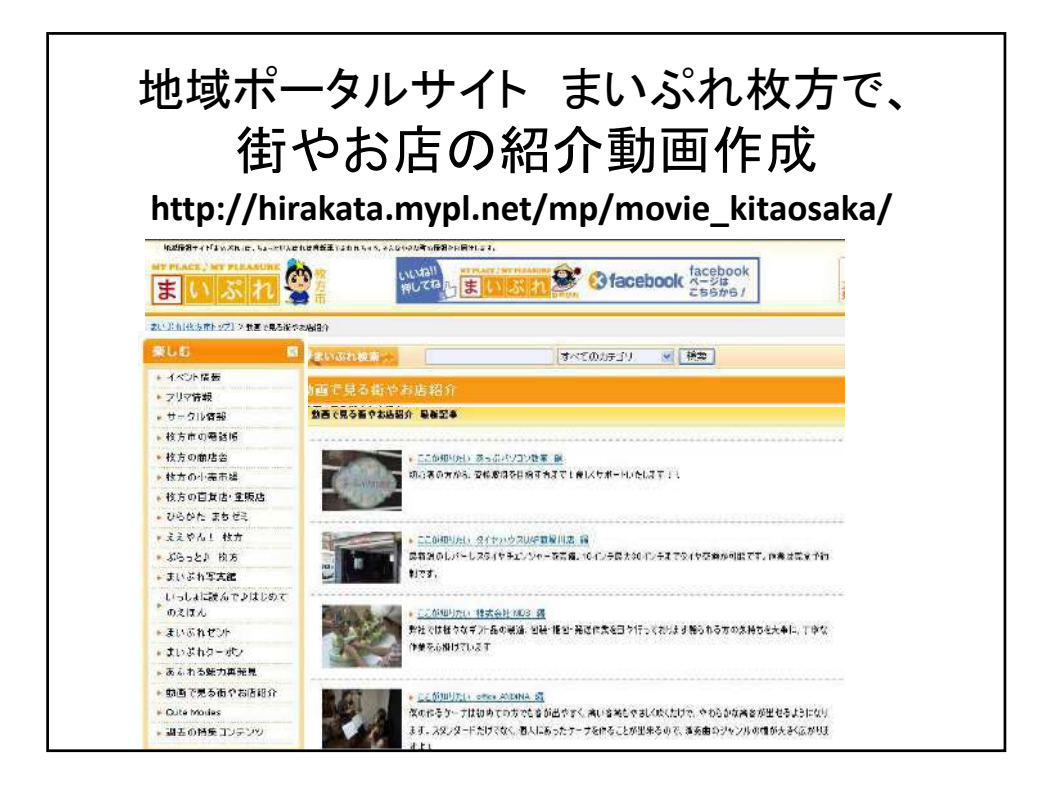

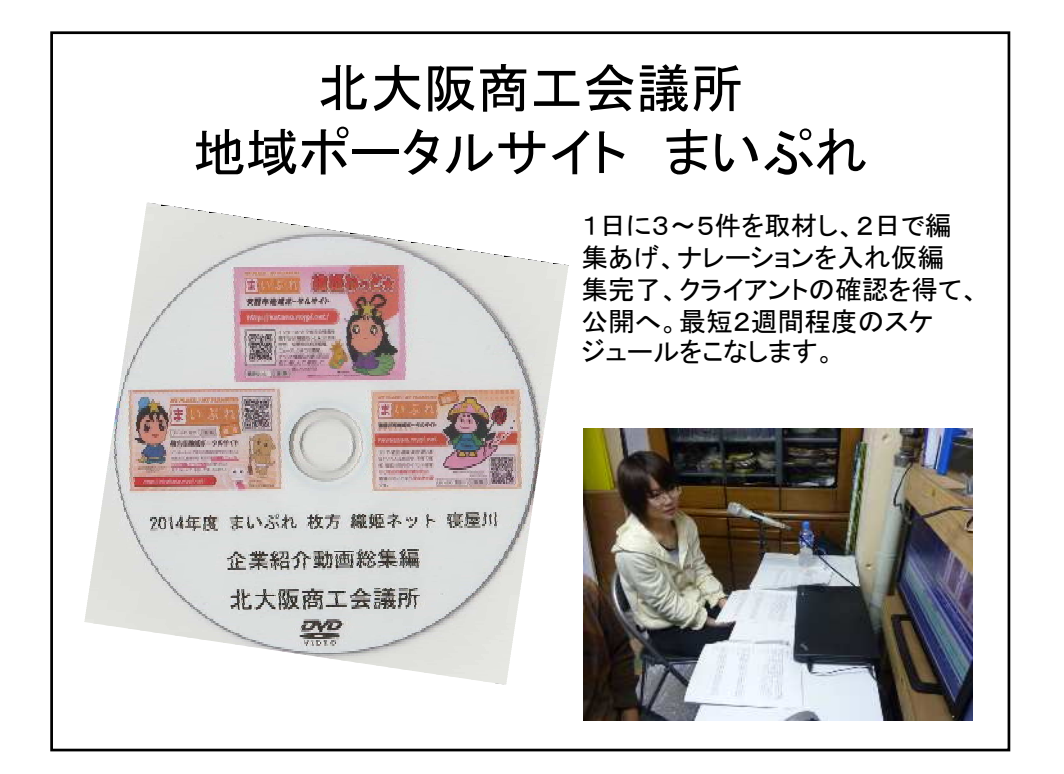

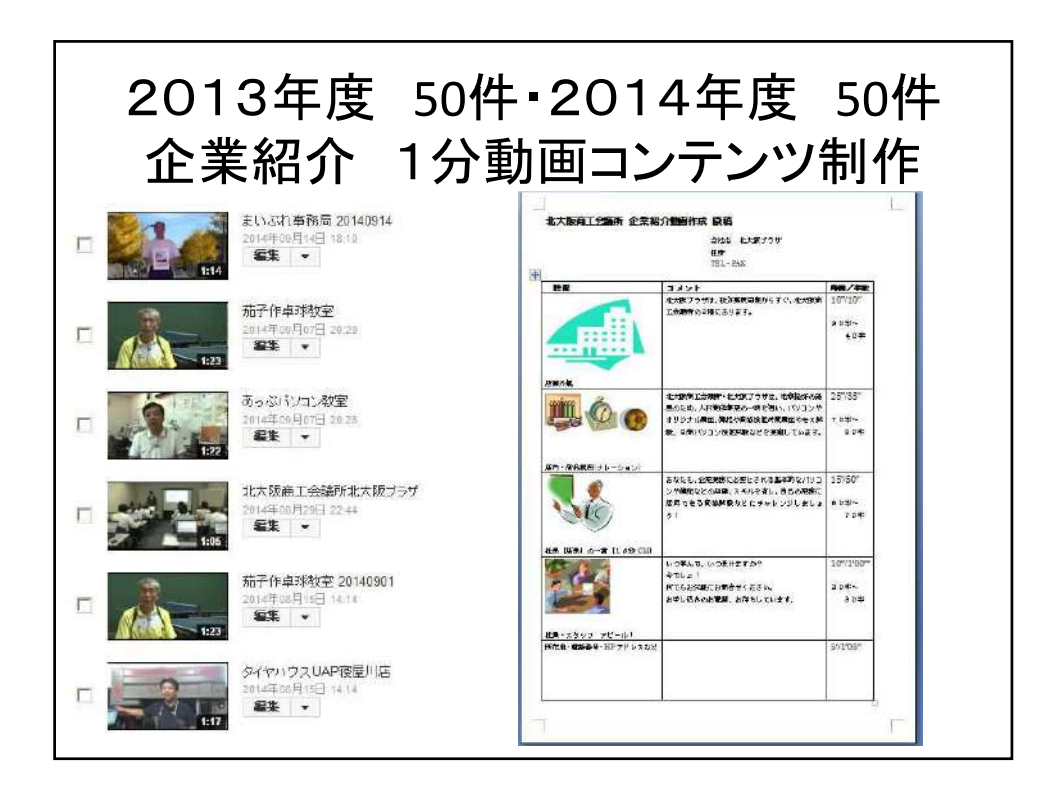

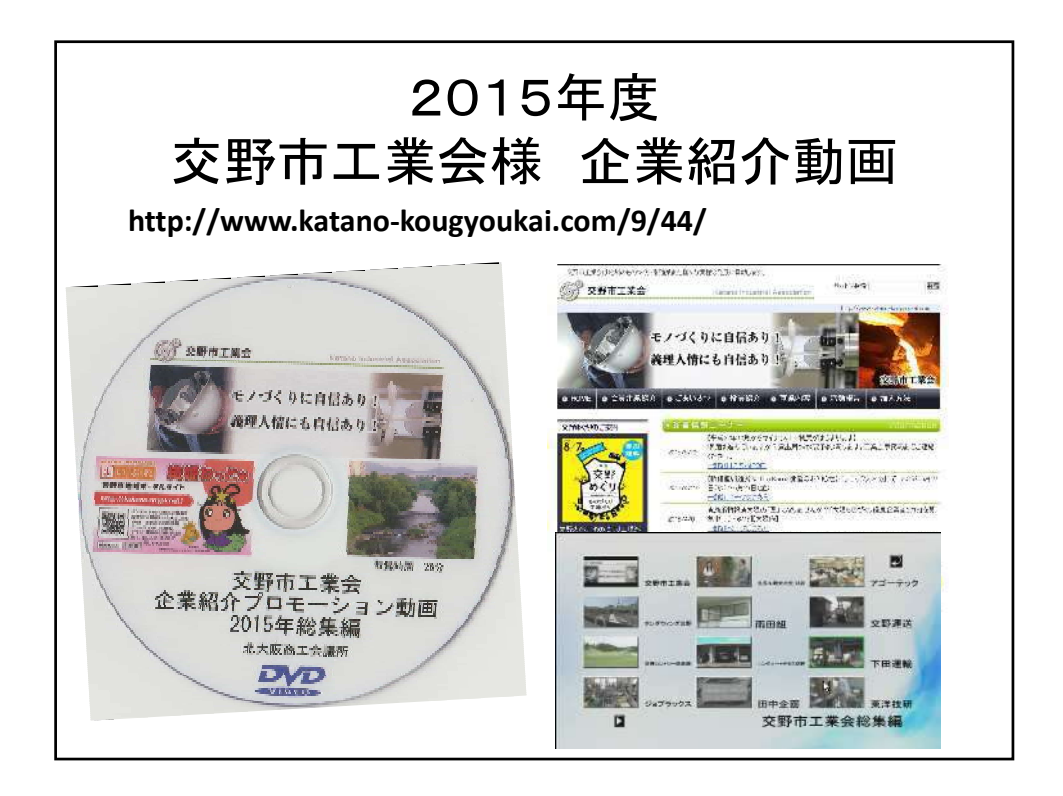

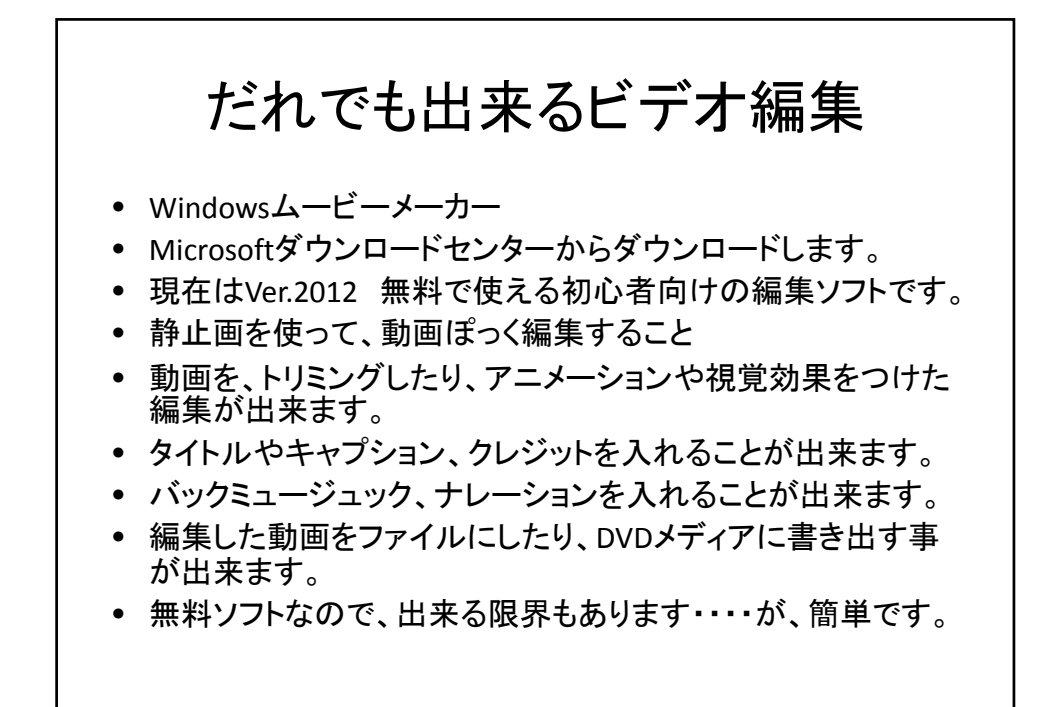

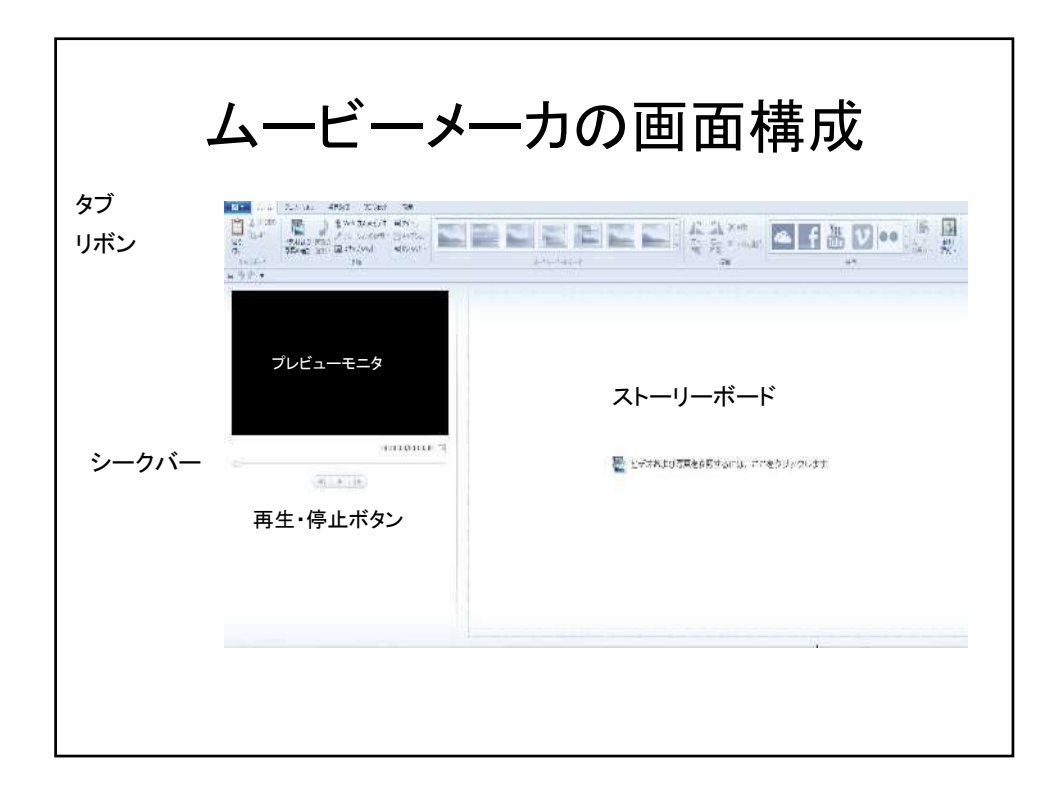

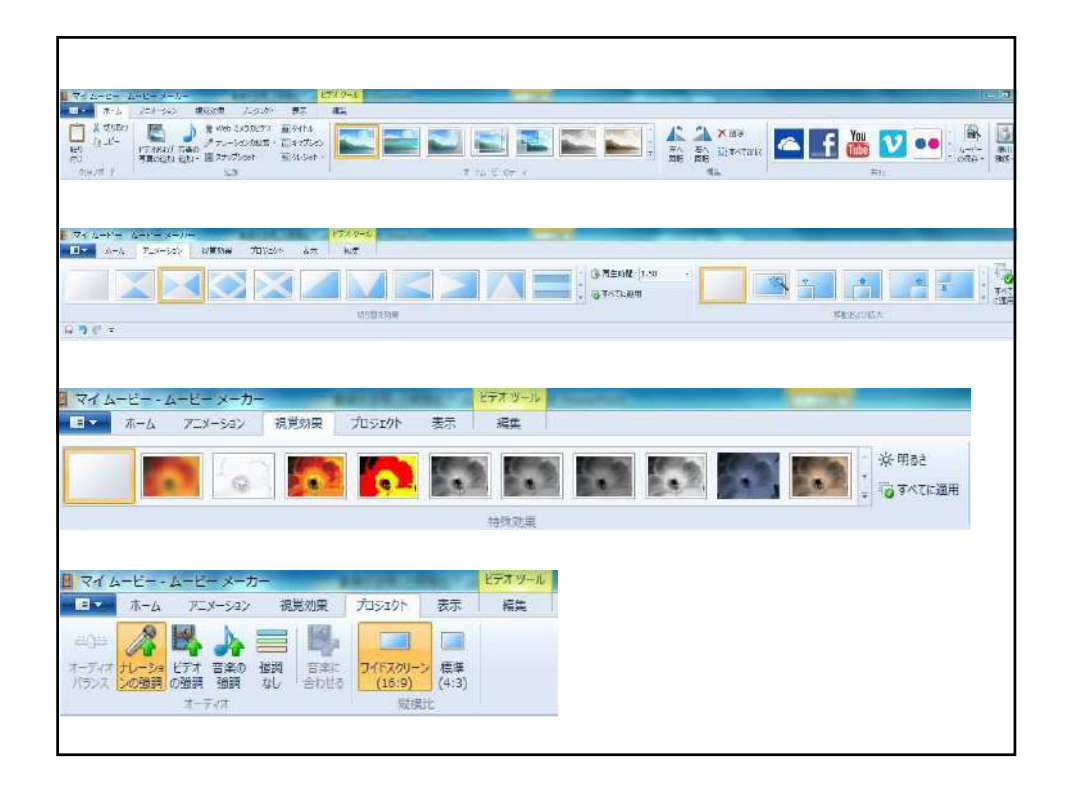

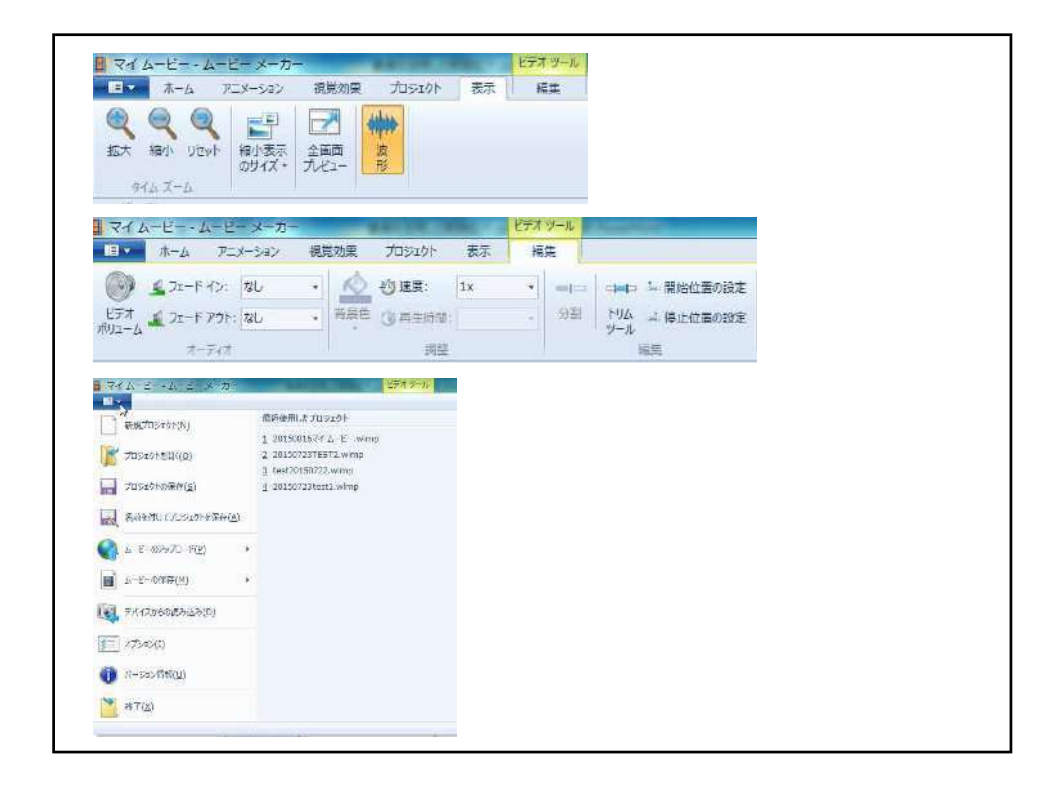

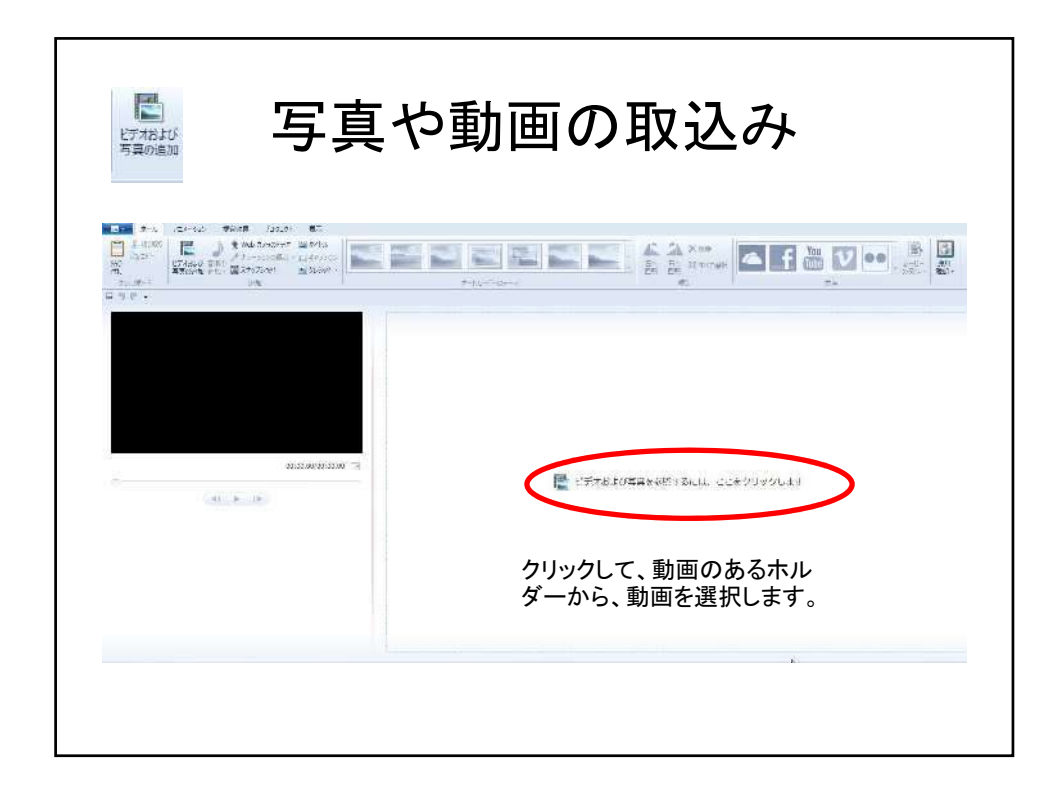

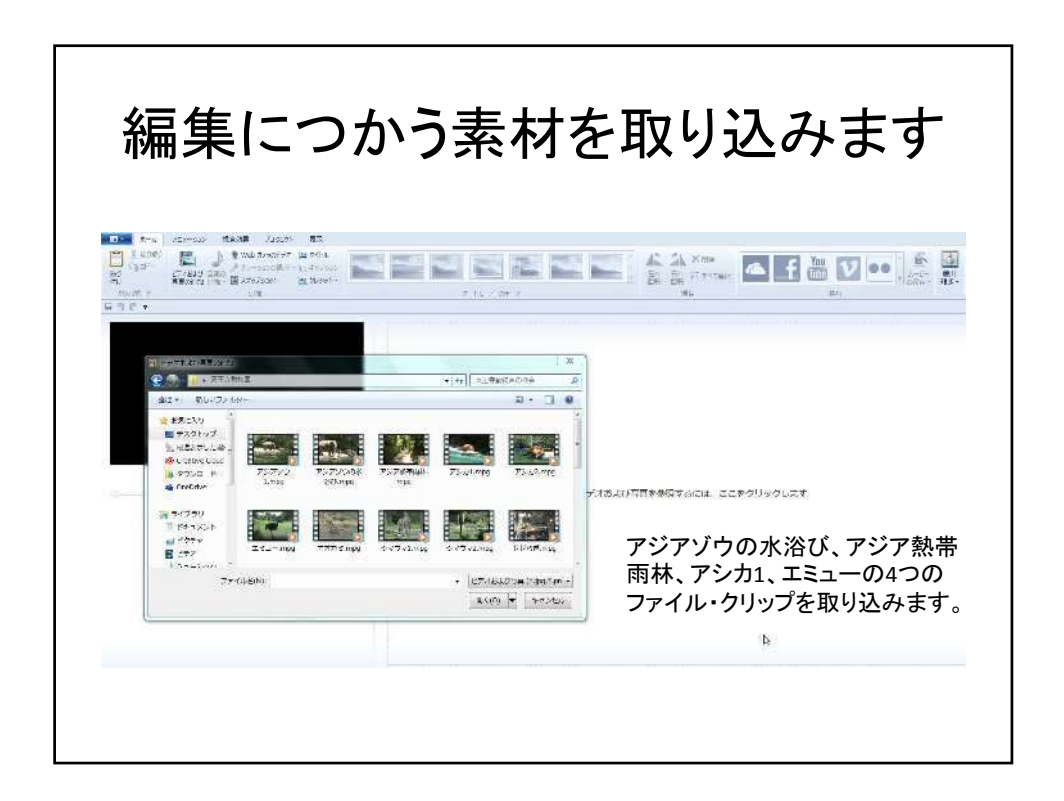

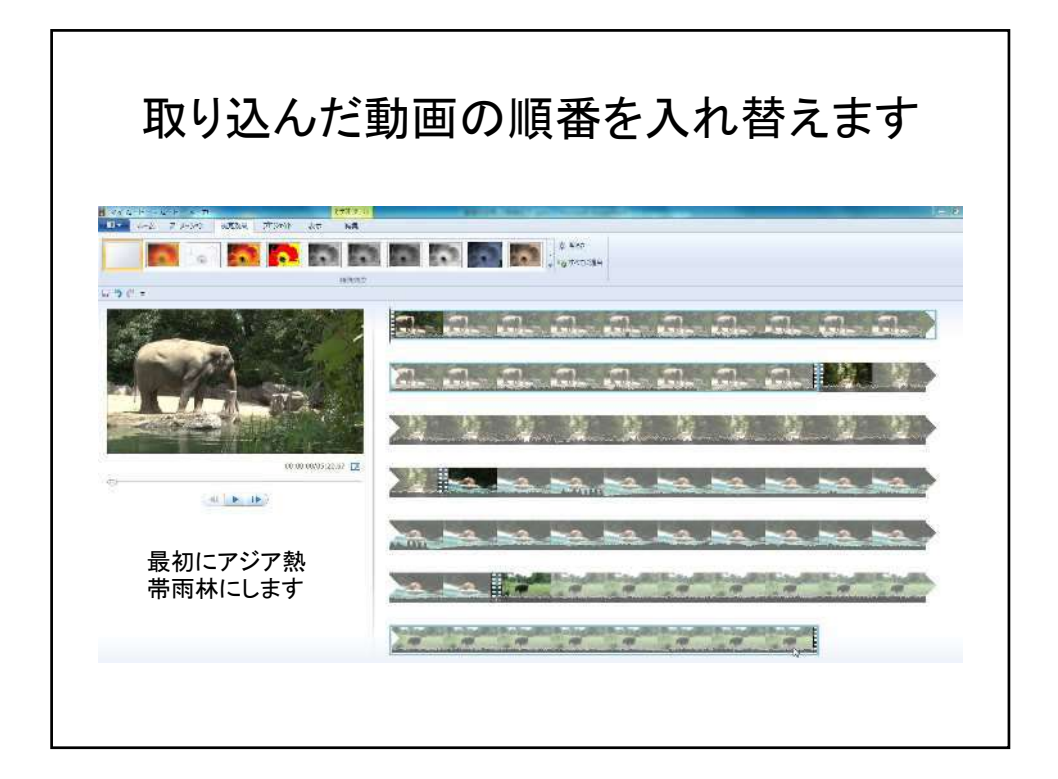

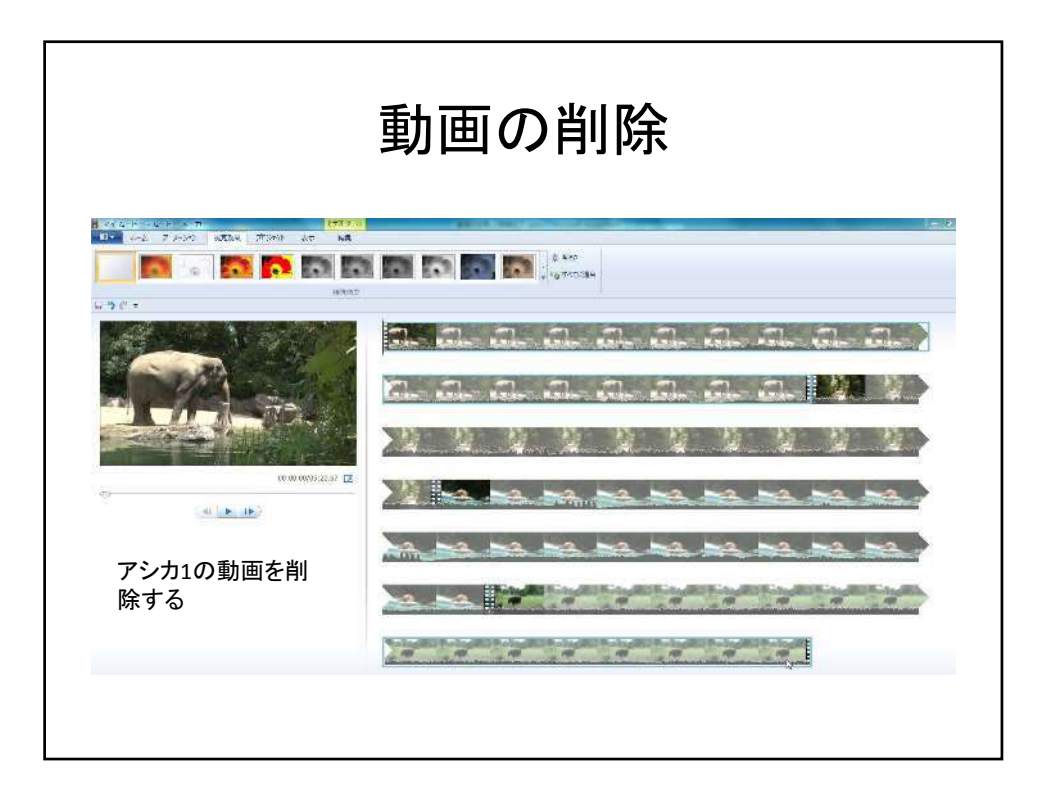

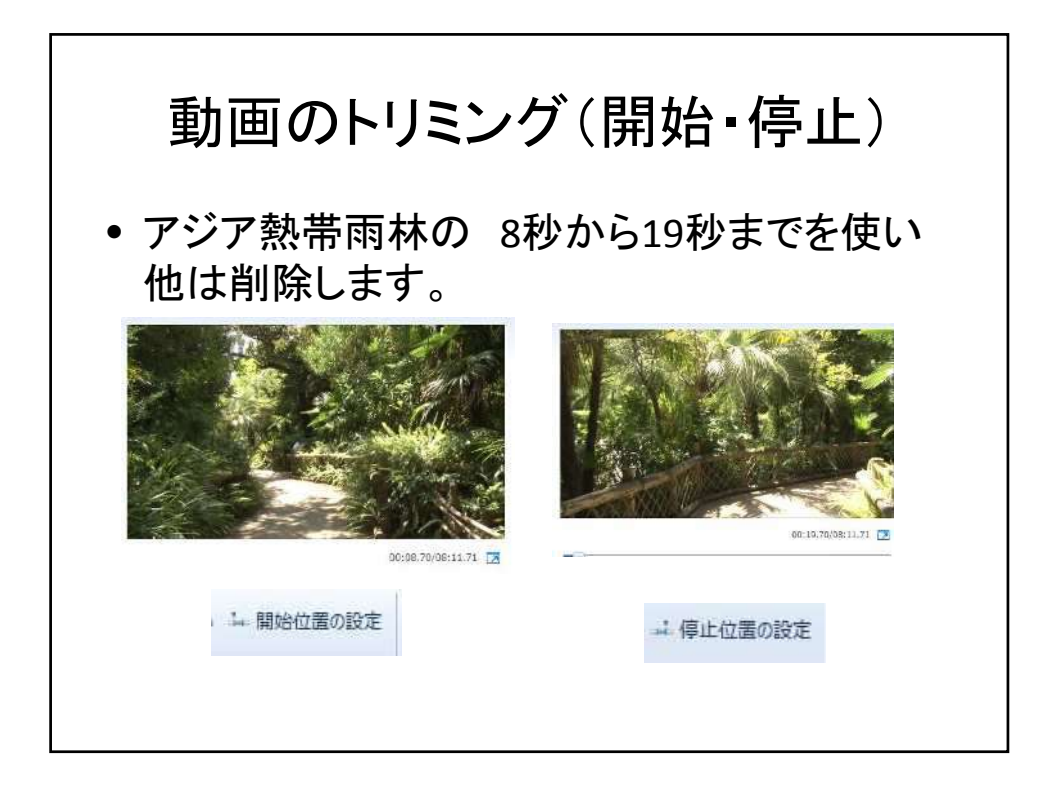

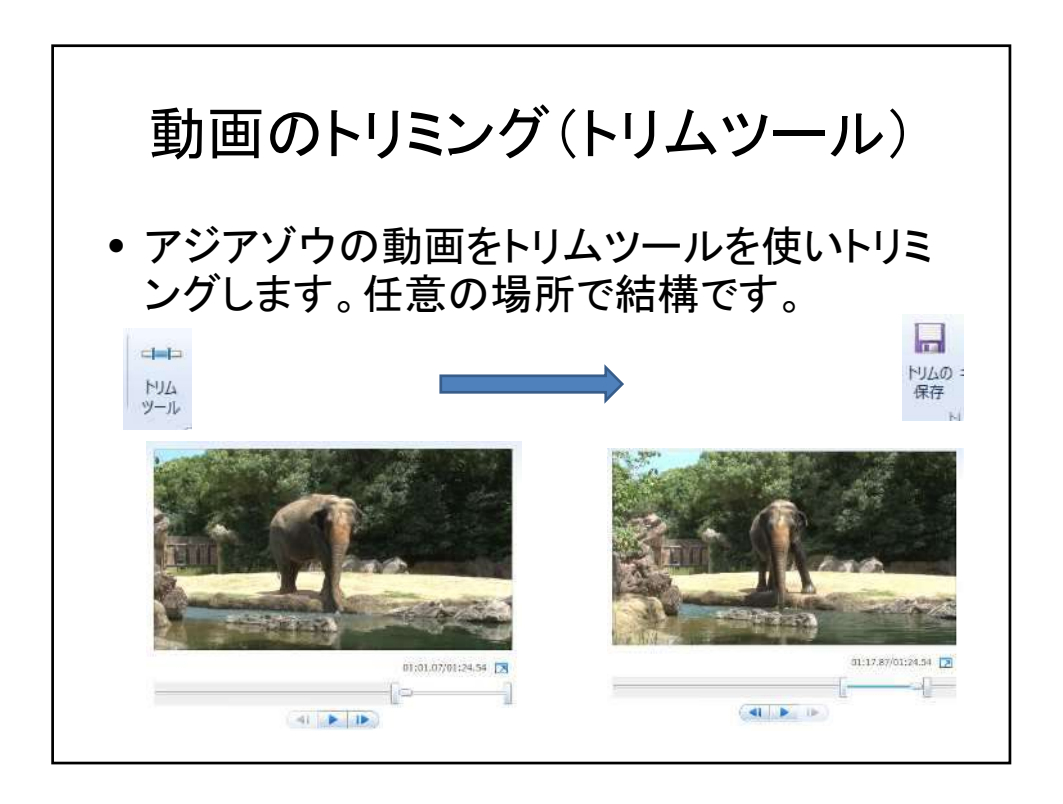

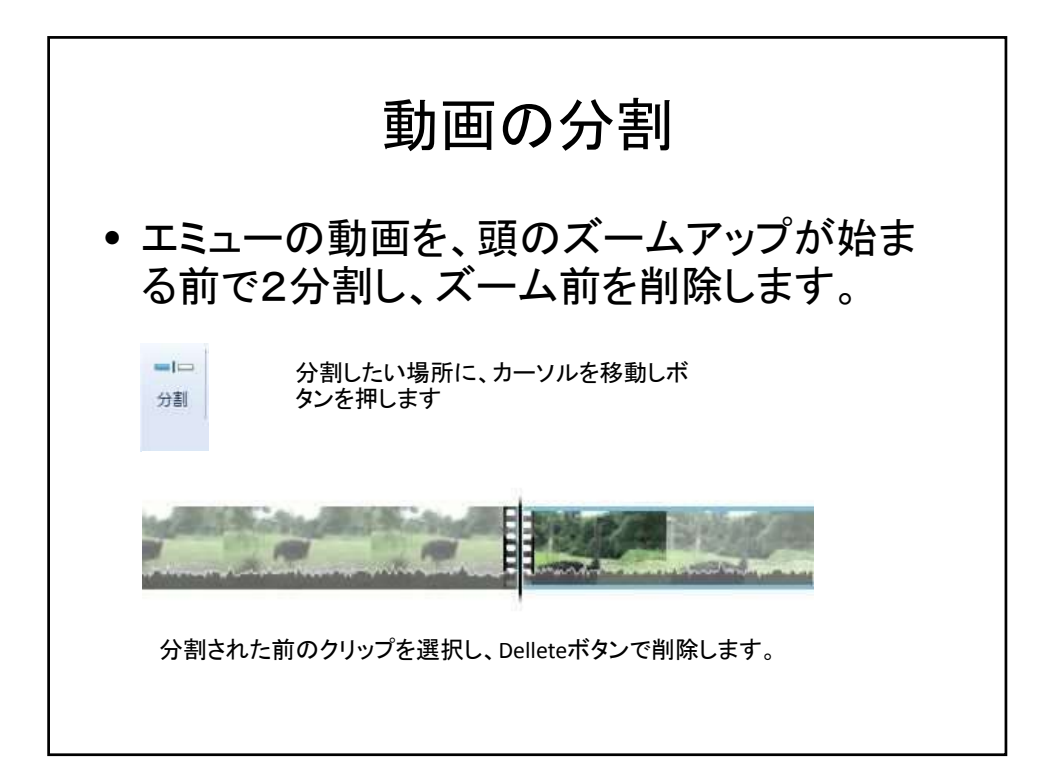

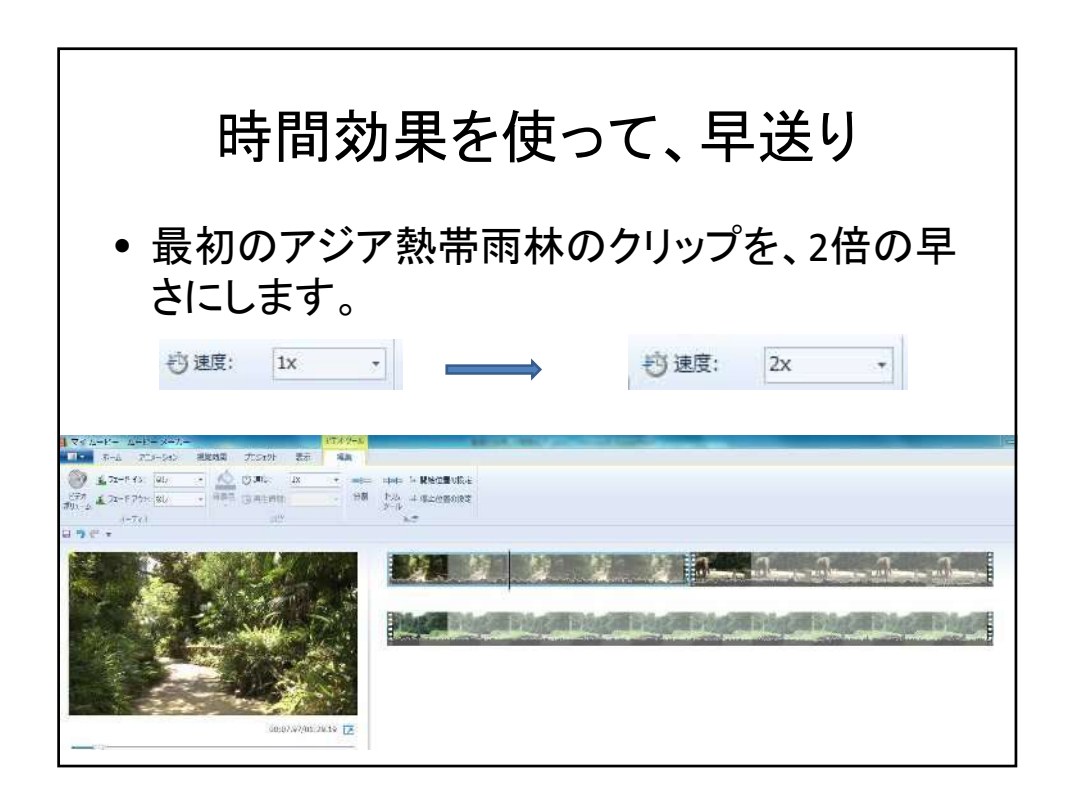

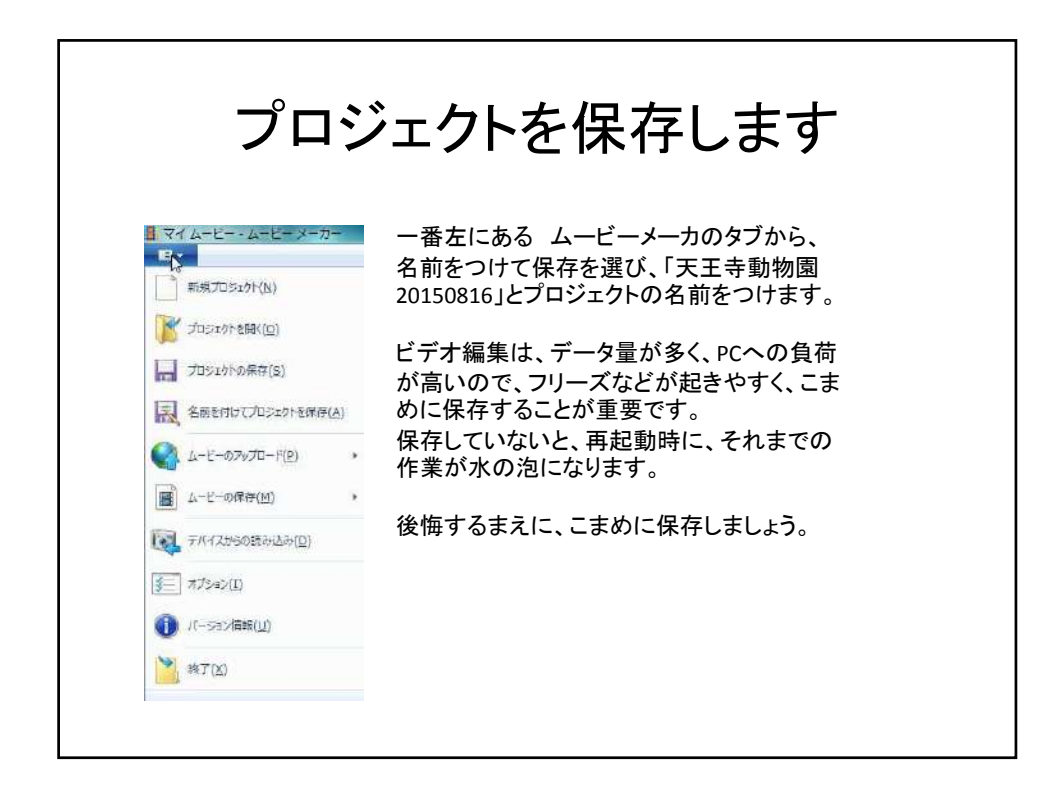

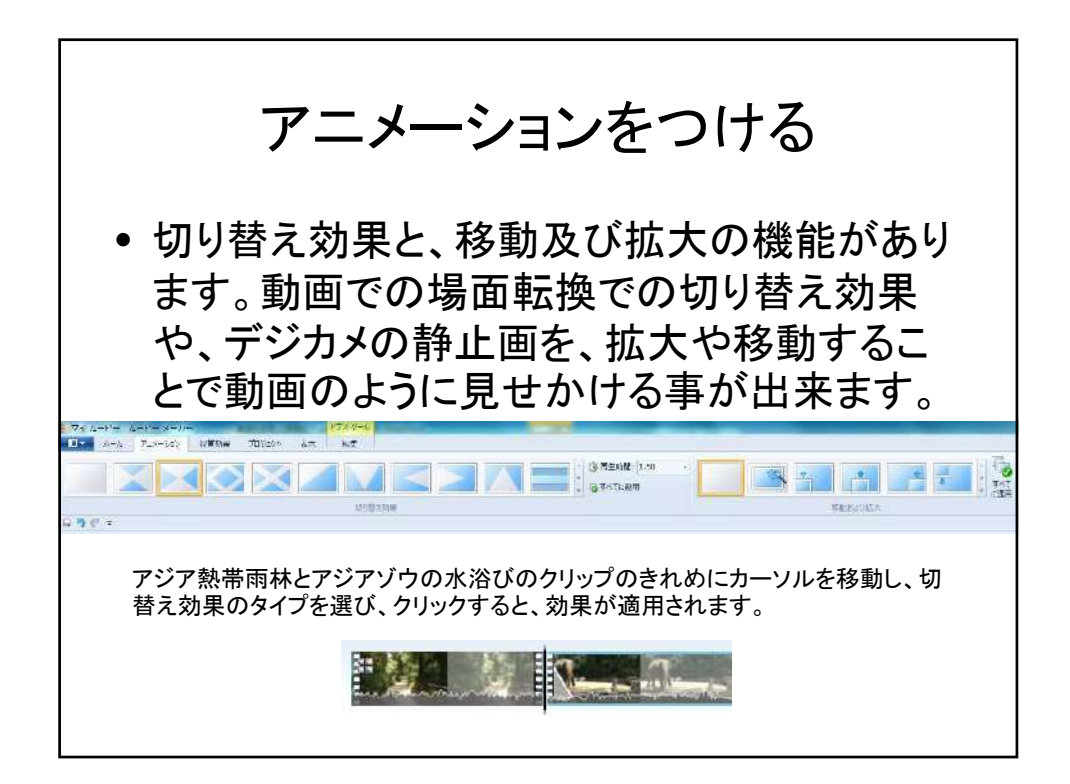

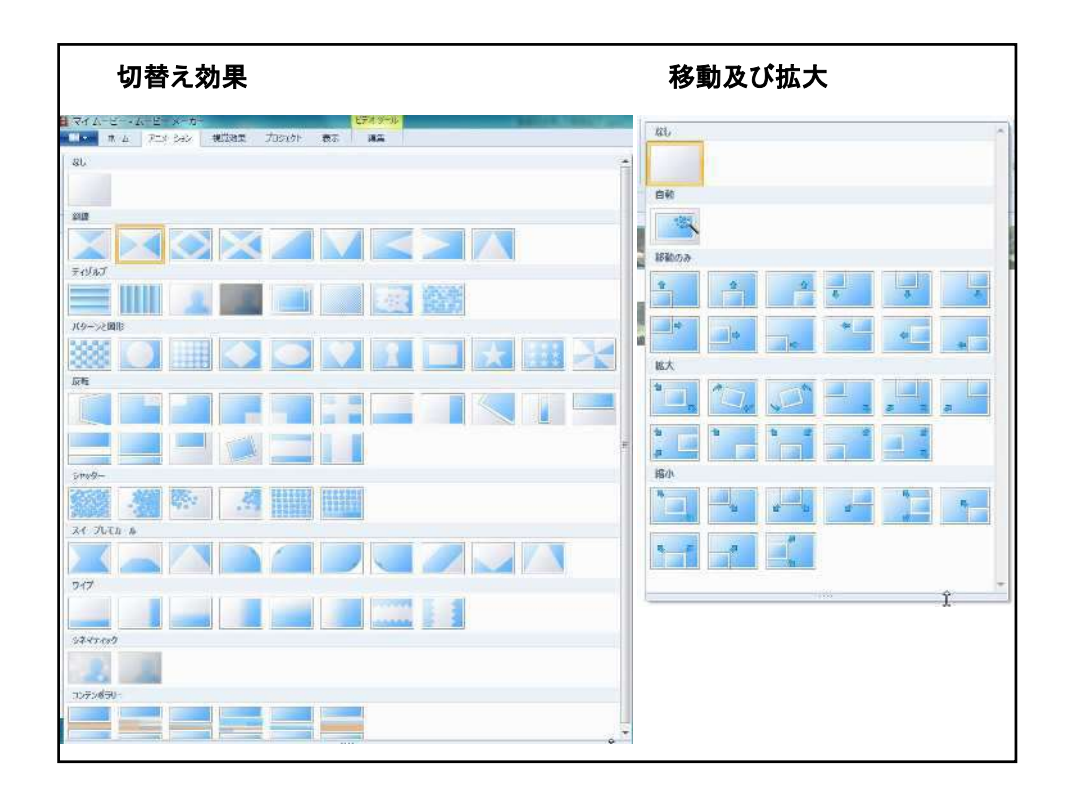

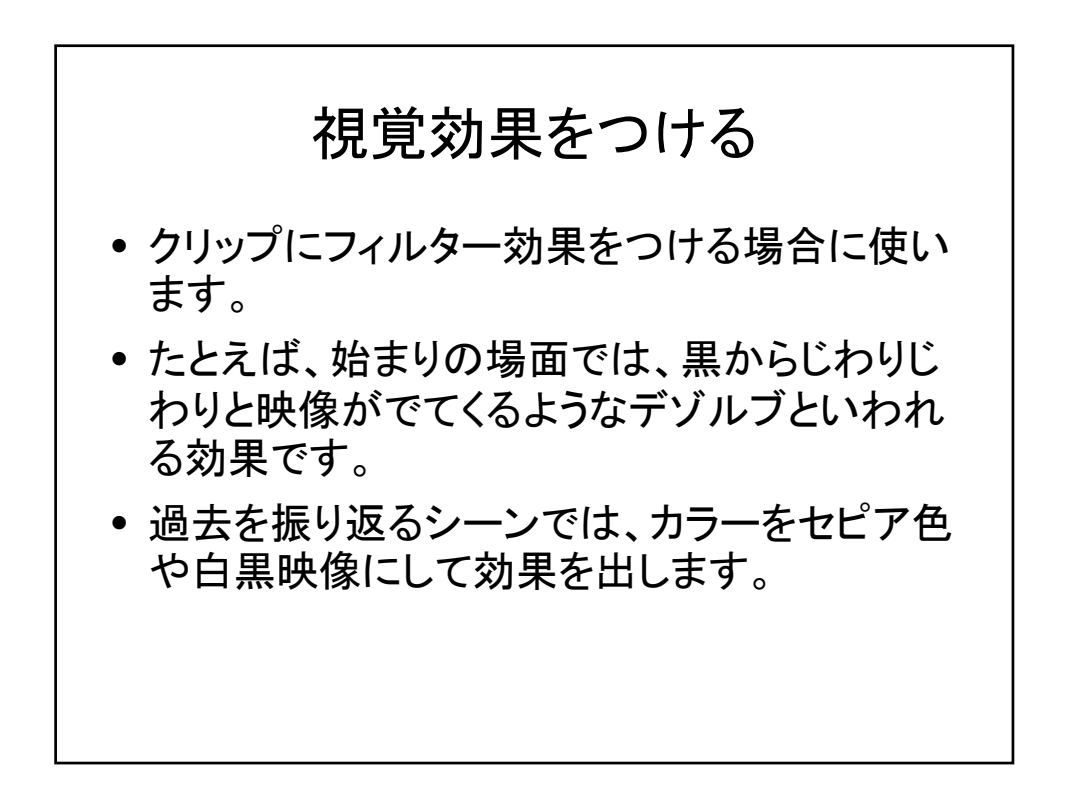

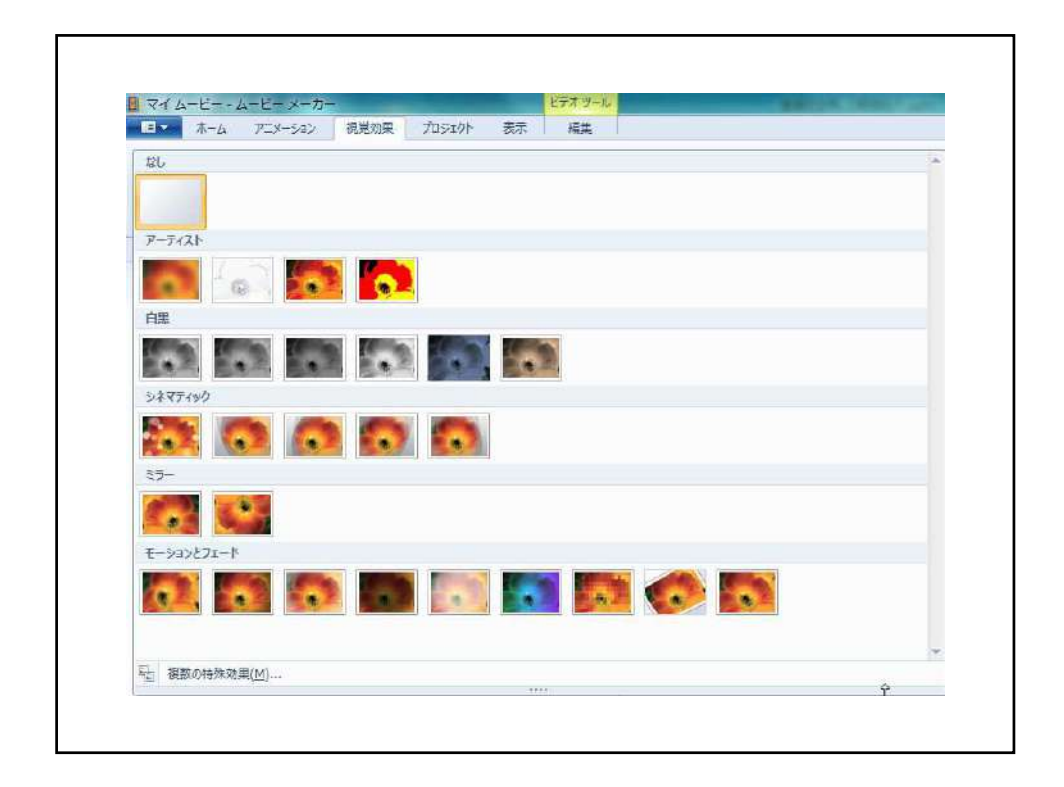

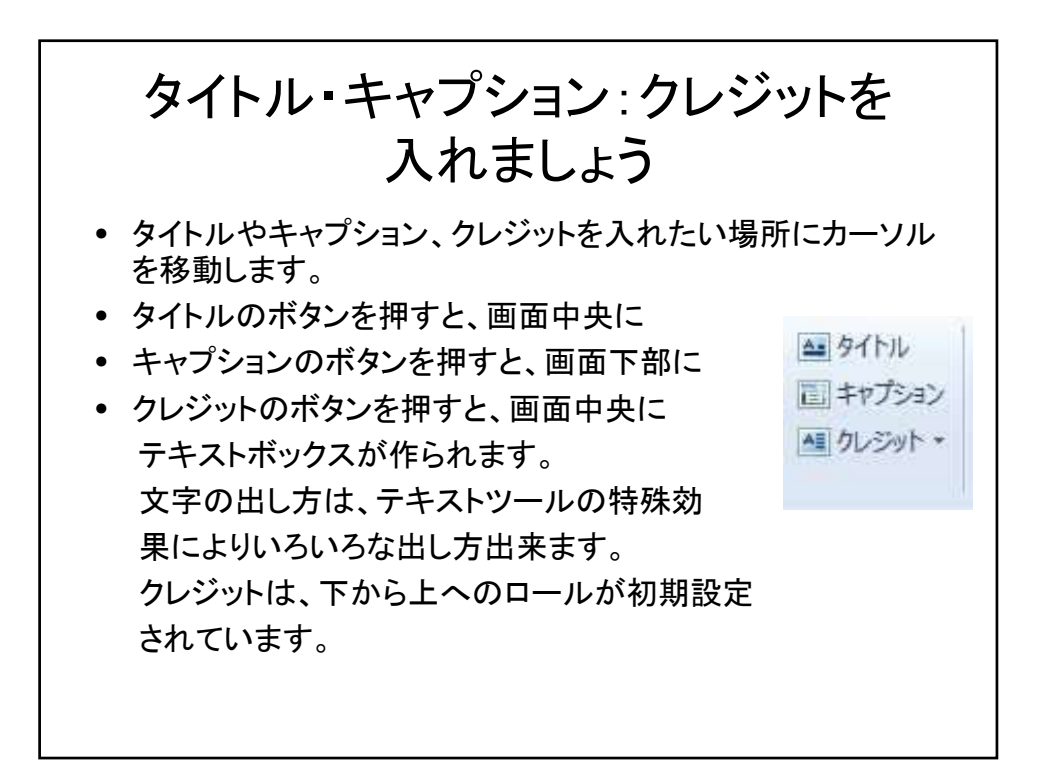

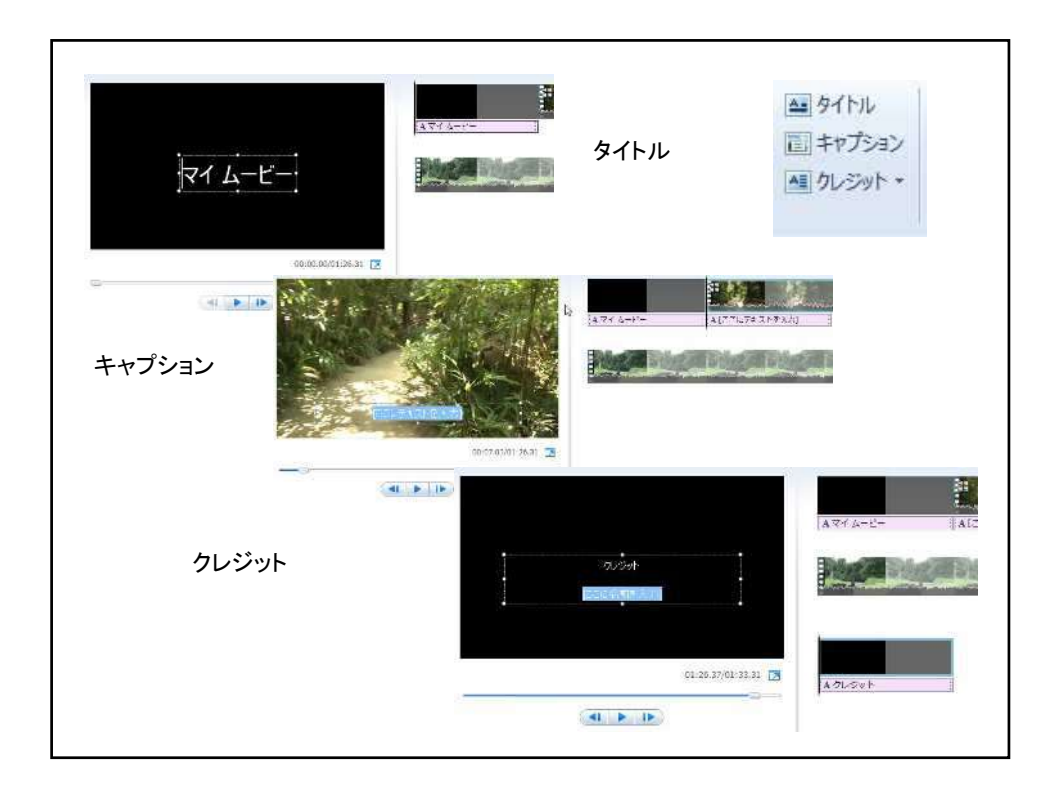

| アニメーション 視覚効果                                      | 九 河外 表示                                                                                                    | 痛笑 フォーマット                                                                                                    | 女守の社会   |
|---------------------------------------------------|----------------------------------------------------------------------------------------------------|----------------------------------------------------------------------------------------------------|---------|
| Segoe UI * 48<br><b>B Z A</b> * <b>A</b><br>7x>1- | AL 透明度     AL 透明度     AL 透明度     AL 透明度     AL 透明度     AL 透明度     AL 透明度     AL 透明度     AL 透明度     AL 透明度     AL 透明度     AL 透明度     AL 透明度     AL 透明度     AL 透明度     AL 透明度     AL 透明度     AL 透明度     AL 透明度     AL 透明度     AL 适明度     AL 适明度     AL 适明度     AL 适明     AL 适明     AL 适明     AL 适明     AL 适明     AL 适     AL 适     AL 结     AL      AL      AL      AL      AL      AL | <ul> <li>☆ 普景色・</li> <li>⑦ 開始時間:</li> <li>○ ラキストの表示時間:</li> <li>○ デキストの表示時間:</li> <li>○ デキストの表示時間:</li> </ul>                                                                                                    | 文子(0)装飾 |
|                                                   | 3421-9-1<br>27-701                                                                                                    |                                                                                                    |         |
|                                                   | 1 · 33                                                                                                    | 6<br>                                                                                                    | 4       |
|                                                   | 10000-0000 N.S. 1                                                                                                    |                                                                                                    |         |
| て字の出し方                                            |                                                                                                    |                                                                                                    |         |
| 持殊効果                                              | A714-E-                                                                                                    | ≠<br>= • • =                                                                                                    |         |
|                                                   | Page 1                                                                                                    | <del>уц-к</del>                                                                                                    |         |
|                                                   | 7                                                                                                    | 200                                                                                                    |         |
|                                                   |                                                                                                    | -                                                                                                    |         |
|                                                   | ASUSAN                                                                                                    |                                                                                                    |         |
|                                                   | 2                                                                                                    | ¥73-(92                                                                                                    |         |
|                                                   |                                                                                                    | in in the state of the second second se |         |
|                                                   |                                                                                                    |                                                                                                    |         |
|                                                   |                                                                                                    |                                                                                                    |         |

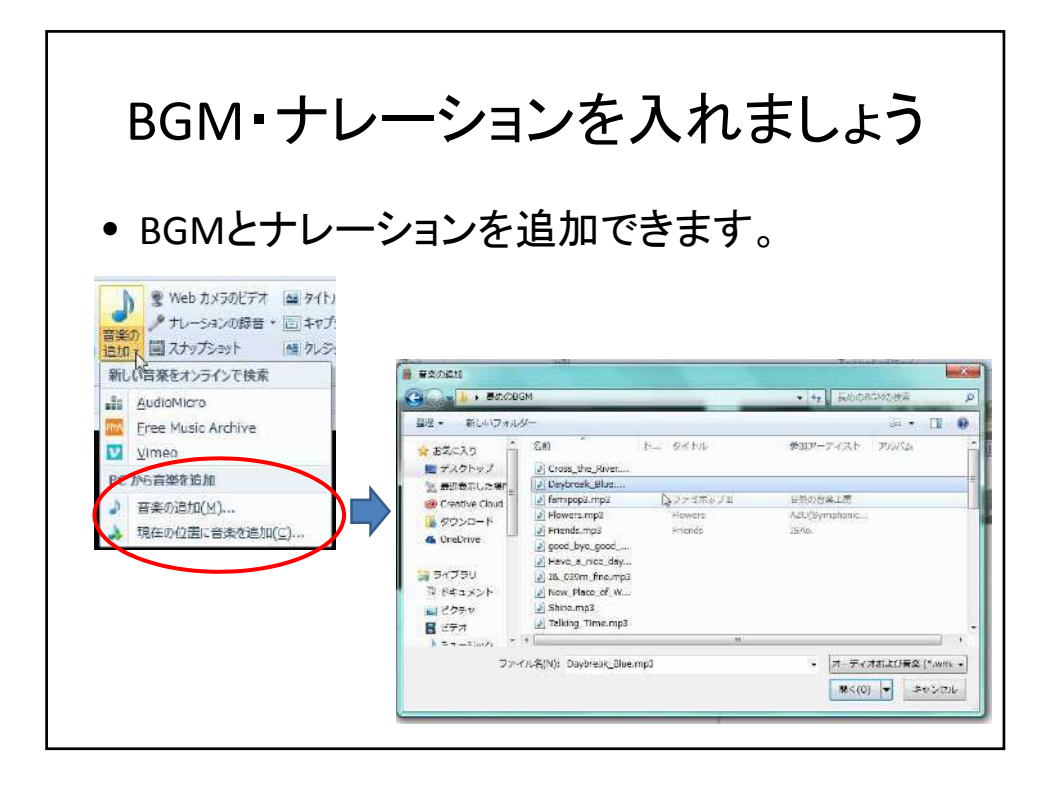

| BGMを追加すると、音声の                             | の波形が追加され                          | ぃます。                   |         |  |
|-------------------------------------------|-----------------------------------|------------------------|---------|--|
|                                           | -EX.b]                            | 33_                    |         |  |
| 音声トラックをダブルク<br>フェードイン、フェードア<br>映像に合わせて、音の | リックすると、音声<br>ウト、長さの調整<br>設定が可能です。 | ⁼の設定が出来<br>が出来ます。<br>。 | :ます。    |  |
| マイムービー・ムービー メーカー                          |                                   | ビデオツール 音楽ジール           | テキストッール |  |
| ■■ ホーム アニメーション 祝美                         | 物果 九ジェクト 表示                       | 福集 オプション               | 74-745  |  |
| () 171-18 d>: 180 -                       |                                   | <b>開始時間:</b> 0.00 秒 :  |         |  |
| 音楽 4 フェード アウト: 対ノ ・                       | 分割 4 間始位置の設定                      | 開始位置: 0.00 秒 :         |         |  |
|                                           | 4 停止位置の設定                         | 得比应语: 124.06 #9 5      |         |  |
| 7-7(7                                     | 現法                                |                        |         |  |
|                                           |                                   |                        |         |  |
|                                           |                                   |                        |         |  |
|                                           |                                   |                        |         |  |
|                                           |                                   |                        |         |  |
|                                           |                                   |                        |         |  |

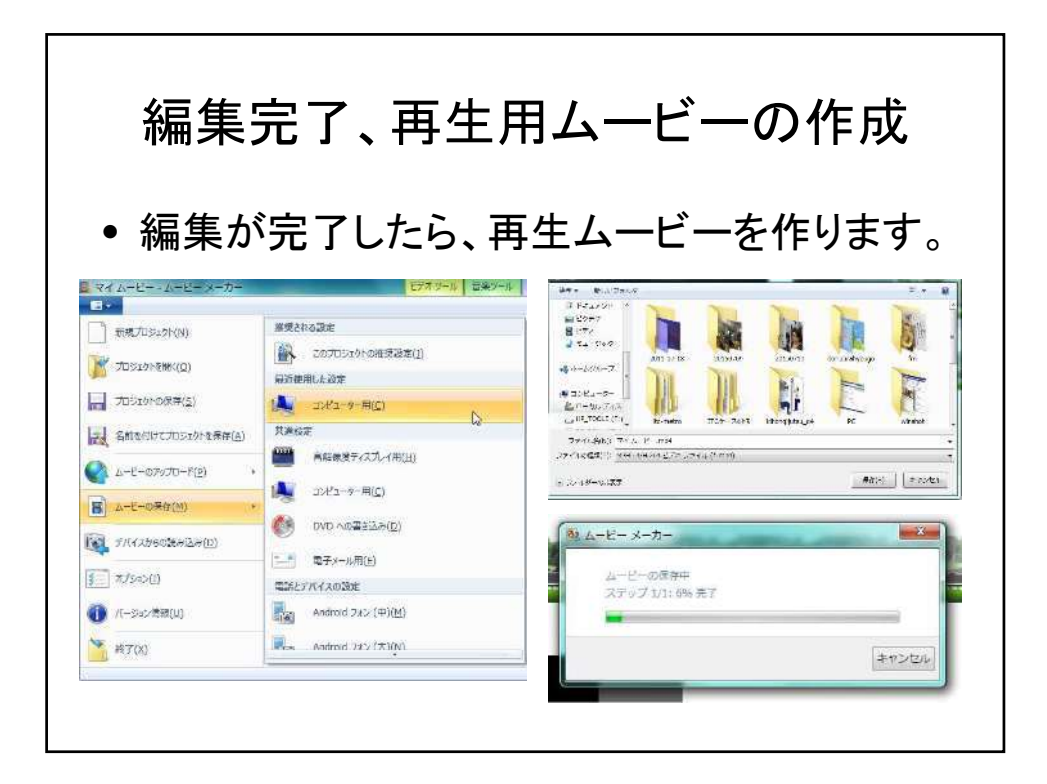

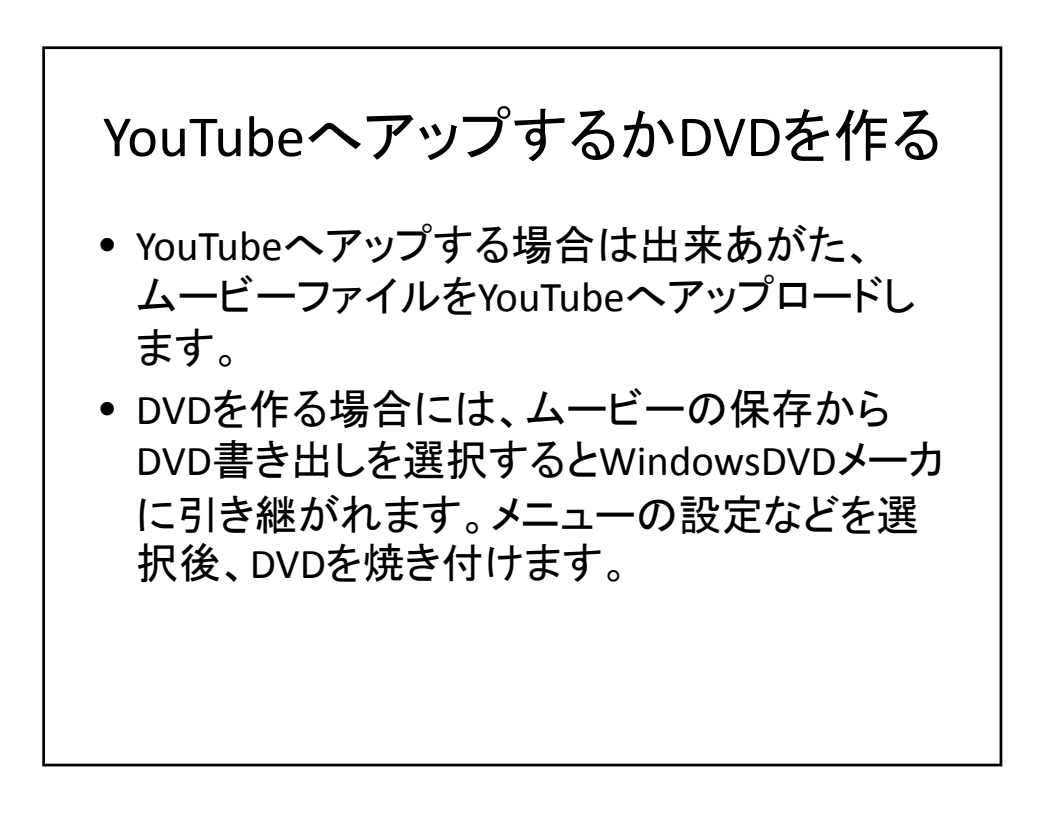

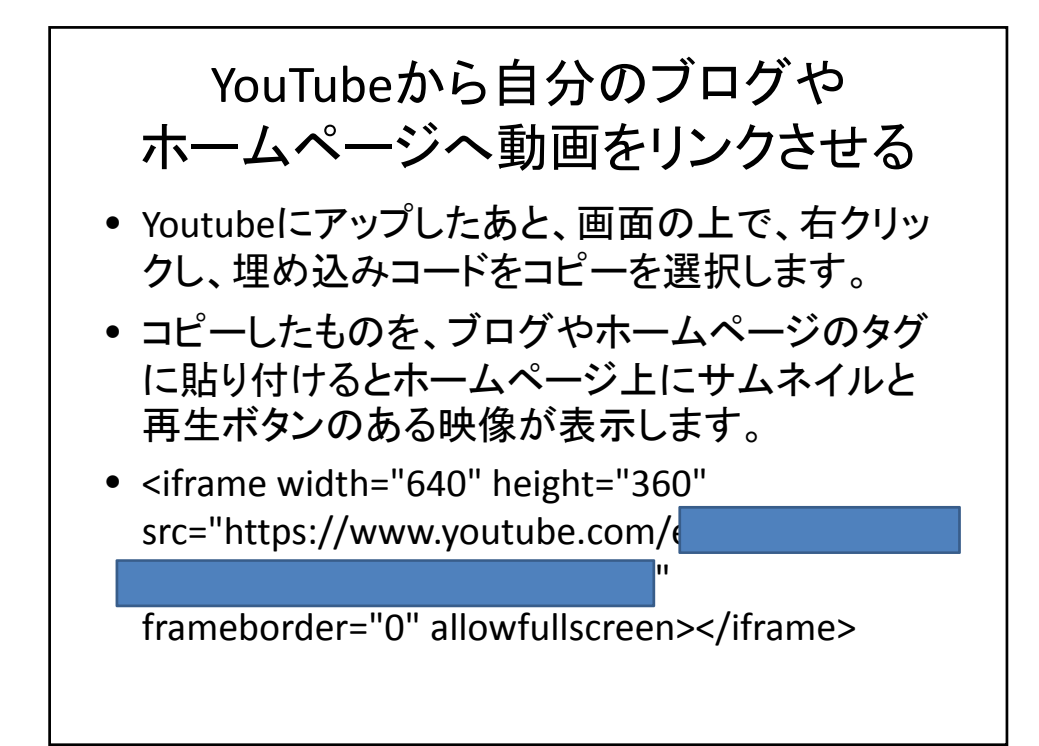

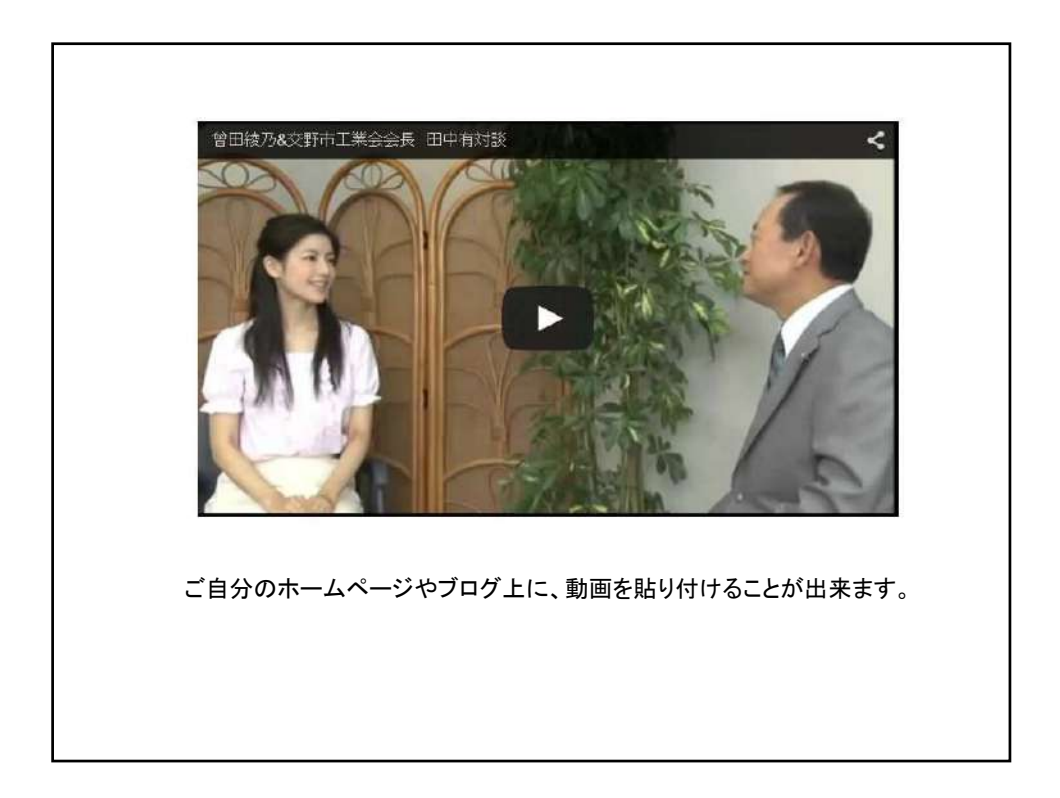